### Instruction Manual

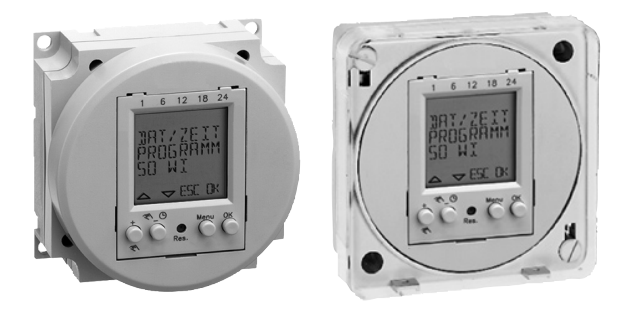

50 memories time switches

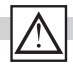

#### Safety precautions

- The connection and installation of electrical devices may only be carried out by a qualified electrician.
- · Interventions in and changes to the device result in the voiding of the warranty claim.
- Observe your national regulations and the respective safety provisions.
- · Switch-off commands have priority over switch-on commands.

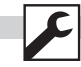

Assembly

MIL 72 D150

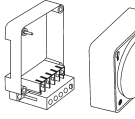

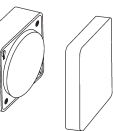

MIL 72E D150

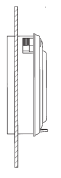

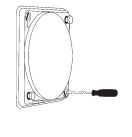

Connection

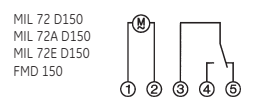

MIL 72A D150

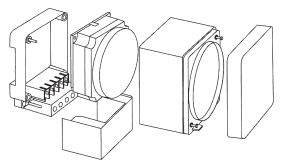

MIL 72 D250

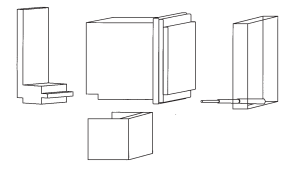

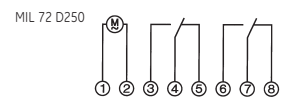

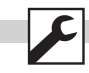

Accessory

MIL 72 D150

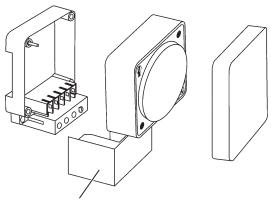

Terminal cover 01.78.0004.6

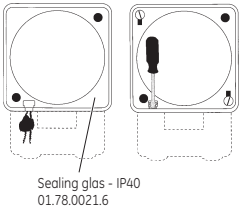

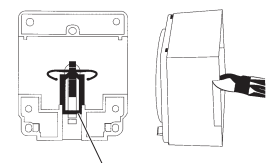

Multi-terminal busbar, latch 01.78.0036.6

MIL 72E D150

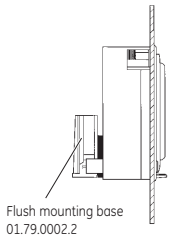

MIL 72 D250

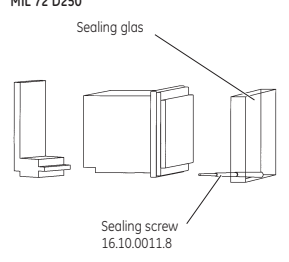

OK reset

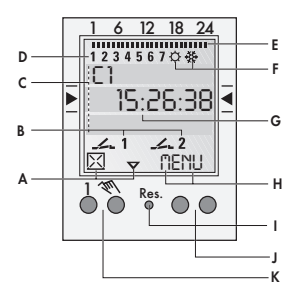

#### General information

- The middle communication line shows the selectable menu item. If confirmed with OK, this item is activated.
- · Flashing texts or symbols require an entry.
- If no entries are made within the next
  2 minutes, the clock reverts to Auto mode.

#### Function displays of the two left-hand buttons:

- $\triangle$  scroll up in menu
- ✓ scroll down in menu
- Select/reject suggestion
- Select/accept suggestion
- Press briefly = +1

Press briefly = -1
 Press and hold (approx. 2 sec) = -5

#### Display

- A Function displays of the two left-hand buttons
- B Channel status displays --- 1 = Channel 1 ON
  - ✓ 1 = Channel 1 OFF
  - Channel 1 = C1, Channel 2 = C2
- C 3 communication lines for time display, menu items, entry prompts etc.
- D Day-of-week display
- E Overview of daily switching program
- F Display of summer/winter time
- G Operating voltage (permanently lit dots) Reserve power operation (dots flash)
- H Function displays of the two right-hand buttons

#### Buttons

- I Reset The programs are retained in the case of a reset. The date and time must be set again. Press reset button with a blunt object (pen).
- J Right-hand buttons
- K Left-hand buttons with manual switch function in Automatic mode

## Function displays of the two right-hand buttons:

- MENU Exits the Automatic mode and enters the Programming mode
- ESC Press briefly = one step back Press and hold (approx. 2 sec) = return to Automatic mode
- OK Make selection and apply
- EDT Change request in Read mode
- NO Do not execute command
- YES Execute command
- DEL Delete

1.

Initial start-up - selection of menu language

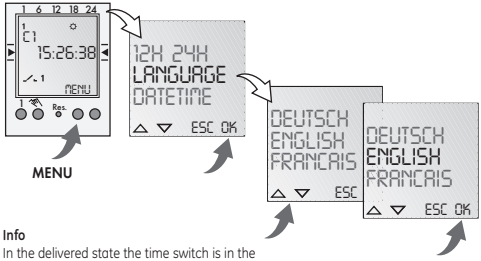

In the delivered state the time switch is in th Auto mode with a preset time, date and the menu language English.

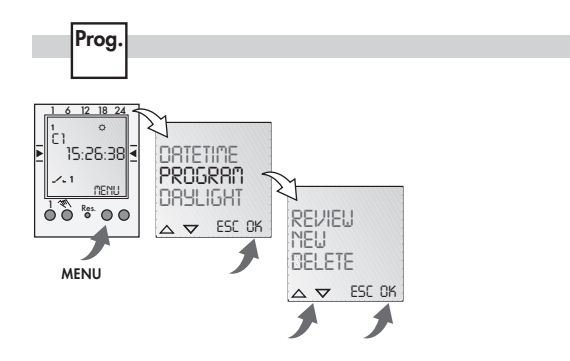

## Prog.

#### New program

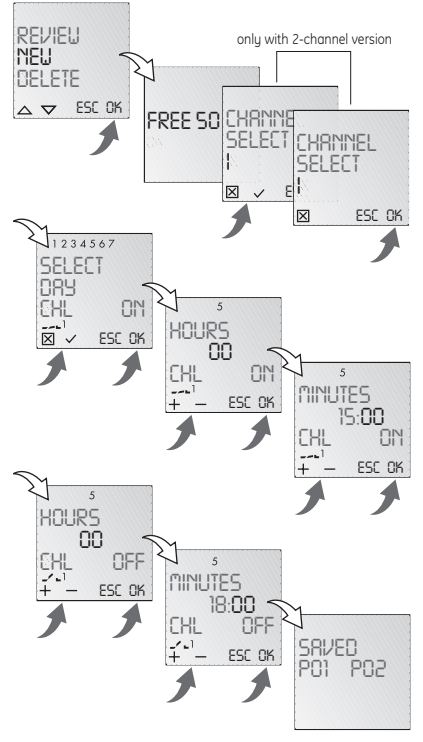

#### Info

The time switch has 50 memory spaces.

#### Example

ON command for channel 1 at 3 pm. OFF command at 6 pm.

- Select NEW program and confirm with OK.
- The free memory spaces are briefly displayed.
- Select channel and confirm with OK.
- Select day block or individual day (block formation as desired) and confirm with OK.
- Enter hour for ON command (+/-) and confirm with OK.
- Enter minute for ON command (+/-) and confirm with OK.
- Enter hour for OFF command (+/-) and confirm with OK.
- Enter minute for OFF command (+/-) and confirm with OK.
- Program is saved.
- Program jumps to selection REVIEW, NEW, DELETE. Now additional programs can be created.

Prog.

#### View, edit program

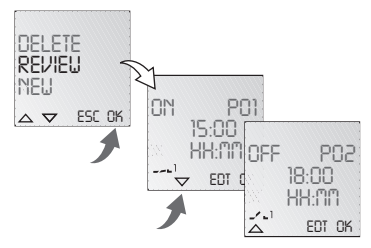

Delete all programs

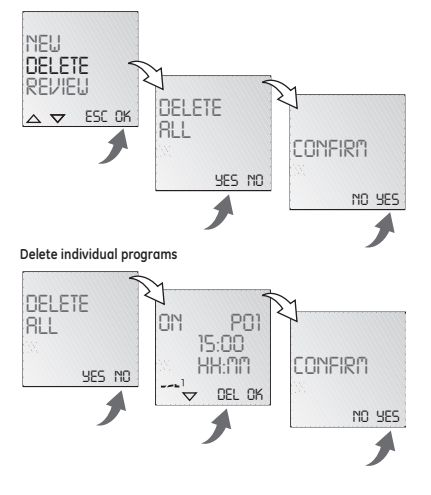

#### Info

- The program steps can be scrolled through with ▼ ▲.
- The respective program can be edited by pressing EDT.
   The procedure is the same as when creating a new program.

#### Info

- It is possible to delete all programs with YES
- By pressing NO, individual programs can be deleted.

Info

When deleting individual programs, the corresponding program steps are deleted (e.g. P01 ON and P02 OFF).

# $\bigcirc$

#### Set date and time

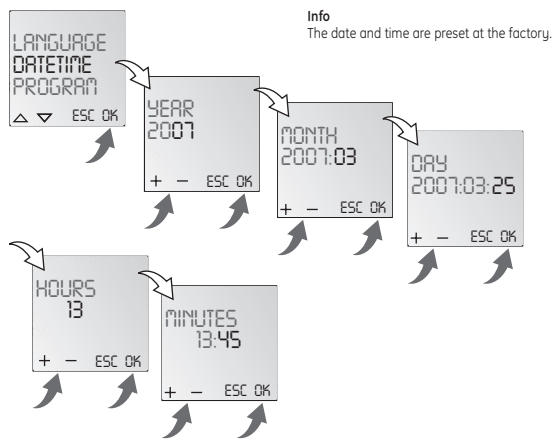

#### Set AM/PM (12-hour-) or 24-hour display

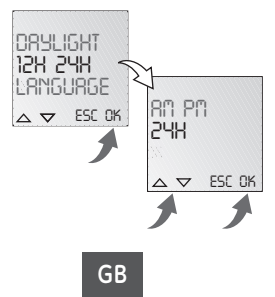

%

#### Switchover for summer/winter time

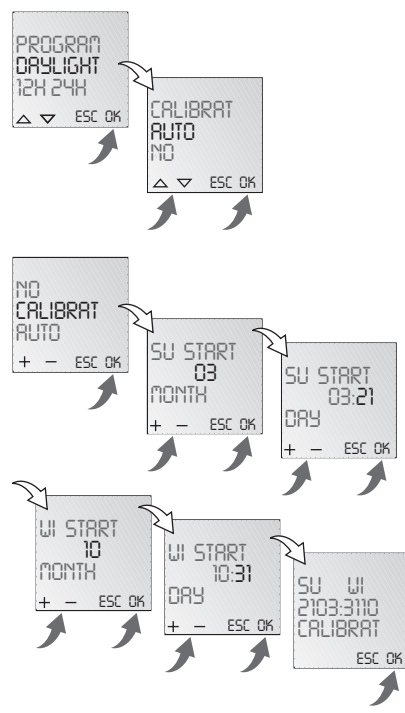

#### Info

The following settings are possible:

#### AUTO

Factory presetting of the published calendar dates. This is automatically recalculated for each year.

#### NO

No switchover

#### CALIBRAT

Programming. The start date of the summer time and winter time must be entered for this purpose. The factory presetting is overwritten.

The programmed summer/ winter time is automatically recalculated for each year.

The changeover takes place on the same specified day of the week in the same week of each month.

#### Example

03/21 Start summer time 10/31 Start winter time

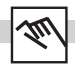

Operating mode

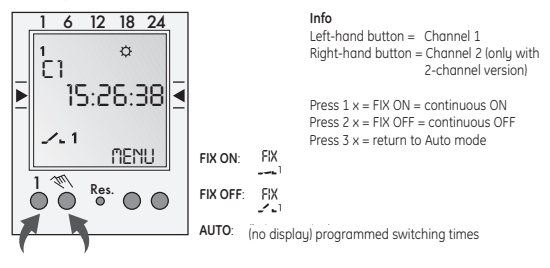